## Configurazione di base WGPS606

La seguente procedura permette di configurare il Vostro print server per poter utilizzare le stampanti in rete. Vengono descritti i seguenti passaggi:

- 1. Collegamento del prodotto in rete pg.1
- 2. Configurazione della rete wireless pg.1
- 3. Configurazione della porta della stampante 4

## 1- Collegamento del prodotto in rete

a) Inserite un cavo ethernet in una delle quattro porte presenti dietro al prodotto come rappresentato nella figura sottostante .

(ATTENZIONE: il print server può essere collegato ad un router oppure uno switch ma se viene collegato direttamente un pc, questo non potrà navigare in internet)

b) Inserite la/e stampante/i nelle relative porte USB come rappresentato nella figura sottostante.

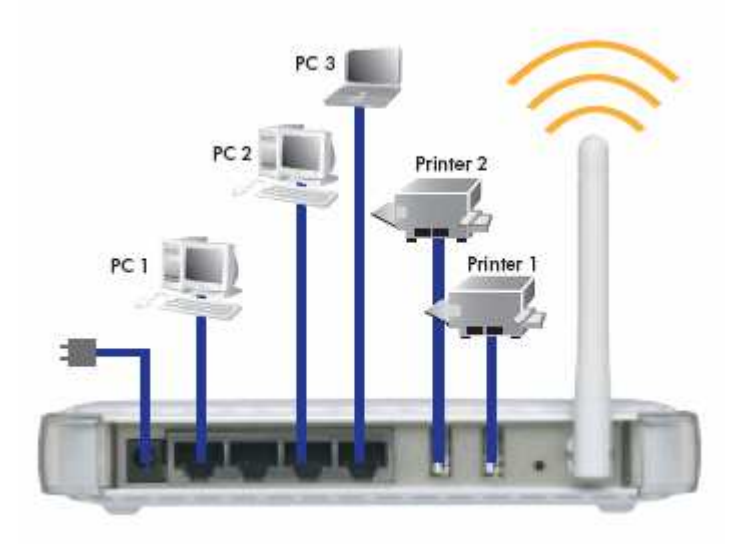

## 2- Configurazione della rete wireless

a) Da uno dei vostri pc in rete portatevi su "start" – "pannello di controllo" – "connessioni di rete" – "connessione alla rete locale LAN" – fate un click con il tasto destro del mouse e portatevi sulle "proprietà" – selezionate il "protocollo internet TCP/IP" e vi portate su "proprietà" – dopodiché dovrete selezionare la voce – "utilizza il seguente indirizzo IP" inserendo 192.168.0.100 e cliccare sulla subnet mask che verrà data in automatico e date l'ok.

Immediatamente dopo aprite il browser di internet (internet Explorer) e digitate nella barra dell'indirizzo senza niente <u>http://192.168.0.102</u> come rappresentato nella figura sottostante.

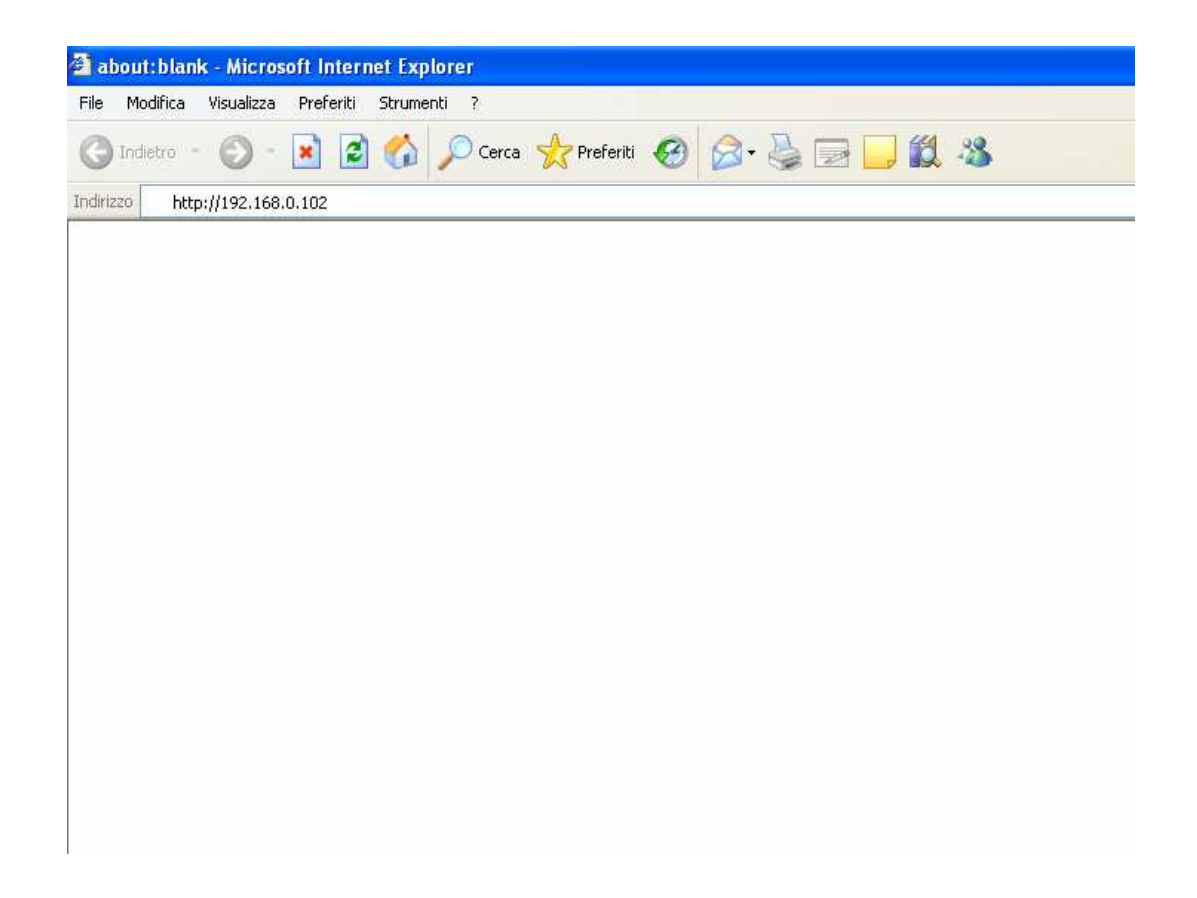

b) Digitare nella finestra nome Utente (admin) e Password (password) come rappresentato nella figura sottostante.

| Connetti a 192 | 168.5.92 🛛 🛛 🔀     |
|----------------|--------------------|
| <b>R</b>       |                    |
| WGP5606        |                    |
| Nome utente:   | 🖸 admin 💌          |
| Password:      | •••••              |
|                | Memorizza password |
|                |                    |
|                | OK Annulla         |
|                | OK Annulla         |

c) Portatevi sulla voce "Wireless Settings" come rappresentato nella figura sottostante.

| NETGEAR WGPS60(                                               | 5 - Microsoft Internet Explorer         |                                                                                              |
|---------------------------------------------------------------|-----------------------------------------|----------------------------------------------------------------------------------------------|
| File Modifica Visualizza                                      | a Preferiti Strumenti ?                 |                                                                                              |
| 🔇 Indietro 🔹 🕥                                                | 🔹 😰 🏠 🔎 Cerca 👷 Pre                     | feriti 🚱 🍰 🍓 🔹 🗖 🍪                                                                           |
| Indirizzo 🙆 http://192.16                                     | 8.5.92/start.htm                        |                                                                                              |
| S M A                                                         | EAR<br>RTWIZARD<br>of 4 Mbps 1          | <b>erver manager</b><br>Wireless USB Print Server with 4-port switch <mark>model WG</mark> I |
| Setup<br>• Wireless Settings                                  | Wireless Settings                       |                                                                                              |
| <ul> <li>Advanced Wireless<br/>Settings</li> </ul>            | Wireless Network Name (SSID)            |                                                                                              |
| Print Server                                                  | 💿 Use this SSID                         | NETGEAR                                                                                      |
| Settings                                                      | Select Existing Network                 |                                                                                              |
| Maintenance                                                   |                                         | Scan Details                                                                                 |
| <ul> <li>Change Password</li> <li>Upgrade Firmware</li> </ul> | Country / Region                        | — Select Region — 💌                                                                          |
| Backup Settings                                               | Security Settings<br>Wireless Security: | Disable 🗸                                                                                    |
| Web Support<br>• Knowledge Base<br>• Documentation            |                                         | spply Cancel                                                                                 |

d) Selezionate "Select Exsisting Network" e cliccate sul tasto "Scan" come rappresentato nella figura sottostante.

| A NETGEAR WGPS606                                                                       | Microsoft Internet Explorer                                          |                                                                                             |
|-----------------------------------------------------------------------------------------|----------------------------------------------------------------------|---------------------------------------------------------------------------------------------|
| File Modifica Visualizza                                                                | Preferiti Strumenti ?                                                |                                                                                             |
| 🚱 Indietro 🝷 🕥 🕚                                                                        | 🖹 📓 🏠 🔎 Cerca 📌 Pr                                                   | eferiti 🚱 🧟 + 🍓 🗷 + 📙 🎇 🦓                                                                   |
| Indirizzo 顲 http://192.168.                                                             | 5.92/start.htm                                                       |                                                                                             |
| NETGE<br>SMAR                                                                           | AR<br>TWIZARD<br>o 54 Mbps                                           | <b>erver manager</b><br>Wireless USB Print Server with 4-port switch <mark>model WGP</mark> |
| Setup<br>Wireless Settings<br>Advanced Wireless<br>Settings<br>Print Server<br>Settings | Wireless Settings<br>Wireless Network Name (SSID)<br>O Use this SSID |                                                                                             |
| Maintenance<br>• Status                                                                 |                                                                      | Scan Details                                                                                |
| <ul> <li>Change Password</li> <li>Upgrade Firmware</li> </ul>                           | Country / Region                                                     | - Select Region - 💌                                                                         |
| Backup Settings                                                                         | Security Settings<br>Wireless Security:                              | Disable 💌                                                                                   |
| Web Support <ul> <li>Knowledge Base</li> <li>Documentation</li> </ul>                   |                                                                      | Apply Cancel                                                                                |

A questo punto il vostro print server si sarà automaticamente collegato alla vostra rete senza fili esistente e dovrete cliccare sul tasto "Apply".

## 3 - Configurazione della porta della stampante

ATTENZIONE: dovete prima installare i driver della stampante sui vostri pc.

a) Portatevi su "Start" - "Pannello di controllo" - "Stampanti e fax"

b) Fate un click destro sulla vostra stampante e selezionate proprietà come rappresentato nella figura sottostante.

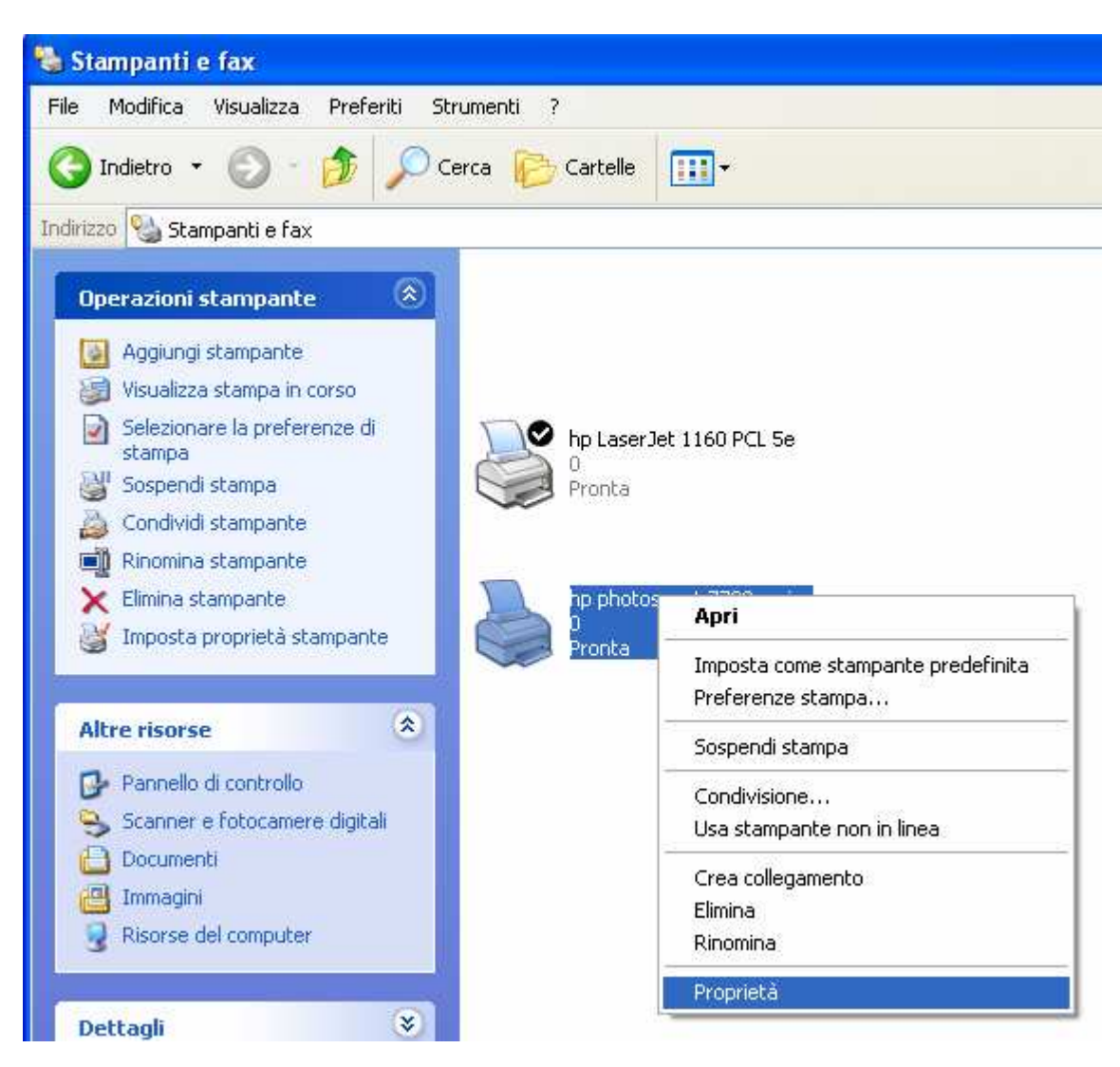

c) Portatevi su "Porte" – selezionate "aggiungi porta"... – selezionate "Standard TCP/IP Port" e cliccate su "nuova porta"... come rappresentato nella figura sottostante.

|               | Porte stampanti 🛛 🕜 🔀                     |
|---------------|-------------------------------------------|
| nvia stampa   | Tipi di porte disponibili:                |
|               | Local Port                                |
| Porta         | Microsoft Document Imaging Writer Monitor |
|               | Standard TCP/IP Port                      |
| G FILE:       |                                           |
|               |                                           |
|               | Nuovo tipo di porta Nuova porta Annulla   |
|               | Standard TCF7H TOK                        |
|               |                                           |
| Aggiungi pi   | orta Elimina porta Configura porta        |
| 🖊 Attiva supp | orto bidirezionale                        |
| Attiva pool   | di stampa                                 |
|               |                                           |

d) Vi si aprirà una finestra, cliccate su "avanti" e inserite l'IP del vostro print server (di default è 192.168.0.102) e immettete come nome porta L1 (se si tratta della porta USB numero 1 oppure L2 se si tratta della porta USB numero 2) dopodiché cliccate su "avanti" come rappresentato nella figura sottostante.

| ggiungi porta<br>Specificare la periferica a cui agg | jungere la porta.                                     |  |  |  |
|------------------------------------------------------|-------------------------------------------------------|--|--|--|
| Immettere il nome della stampante<br>desiderata.     | o l'indirizzo IP e un nome di porta per la periferica |  |  |  |
| Nome o indirizzo IP stampante:                       | 192.168.0.102                                         |  |  |  |
| Nome porta:                                          | [1]                                                   |  |  |  |
|                                                      |                                                       |  |  |  |
|                                                      |                                                       |  |  |  |
|                                                      |                                                       |  |  |  |
|                                                      |                                                       |  |  |  |
|                                                      |                                                       |  |  |  |

e) Successivamente selezionate "Personalizzata" – "Impostazioni"... come rappresentato nella figura sottostante.

| Aggiunta guidata porta stampante standard TCP/IP                                                                                                    |
|----------------------------------------------------------------------------------------------------|
| Ulteriori informazioni sulla porta necessarie<br>Impossibile identificare la periferica.                                                                                                    |
| La periferica rilevata è di tipo sconosciuto. Verificare che:<br>1. La periferica sia configurata correttamente.<br>2. L'indirizzo nella schermata precedente sia corretto.<br>Tornare alla schermata precedente, correggere l'indirizzo ed eseguire un'altra ricerca sulla rete<br>oppure, se si è certi che l'indirizzo sia corretto, selezionare il tipo di periferica desiderato. |
| Tipo di periferica                                                                                                    |
| O <u>S</u> tandard Generic Network Card ✓                                                                                                    |
| Personalizzata Impostazioni                                                                                                    |
| < Indietro Annulla Annulla                                                                                                    |

f) Dovrete impostare Protocollo: LPR – Nome coda: L1 e selezionare Conteggio byte LPR abilitato e cliccare su "ok" come rappresentato nella figura sottostante.

| Nome porta:                |           | LI            |
|----------------------------|-----------|---------------|
| Nome o indirizzo IP stampa | ante:     | 192.168.0.102 |
| Protocollo                 |           |               |
| 🚫 Raw                      |           | ⊙ LPR         |
| Impostazioni Raw           | -01       |               |
| Numero porta.              | 9100      |               |
| Impostazioni LPR           |           |               |
| Nome coda:                 | L1        |               |
| Conteggio byte LPR         | abilitati | 0             |
| Stato SNMP attivato        |           |               |
| Nome comunità:             | publ      | ic.           |
| Indice periferica SNMP:    | 1         |               |

g) Cliccate su "avanti" e "fine".

h) Selezionate la porta appena creata e cliccate su "Applica" come rappresentato nella figura sottostante

| 🌢 Proprietà                                       | hp photosmart                                                                                                    | 7700 ser                                                | ies                                    |            | ? 🛛                                                                                                    |
|---------------------------------------------------|----------------------------------------------------------------------------------------------------|---------------------------------------------------------|----------------------------------------|------------|----------------------------------------------------------------------------------------------------|
| Generale Co                                       | ondivisione Porte                                                                                                    | Avanzate                                                | Gestione colori                        | Protezione | Informazioni su                                                                                                 |
| hr                                                | ) photosmart 7700 se<br>alle seguenti porte.                                                                               | eries<br>I documenti                                    | saranno stampati                       | sulla      | < Contract of the second second second second second second second second second second second second second se |
| prima porta lit<br>Porta                          | bera selezionata.<br>Descrizione                                                                                           | Stam                                                    | pante                                  | ~          |                                                                                                    |
| □ DOT<br>□ HP p<br>□ LAS<br>□ LPT<br>□ P1<br>☑ L1 | hp photosmart 770<br>Standard TCP/IP f<br>Standard TCP/IP f<br>Standard TCP/IP f<br>Standard TCP/IP f<br>Standard TCP/IP f | 0<br>Port hp phi<br>Port hp La:<br>Port<br>Port<br>Port | otosmart 7700 ser<br>serJet 1160 PCL 5 | ies<br>5e  |                                                                                                    |
| Attiva sup                                        | Local Port<br>porta El<br>oporto bidirezionale<br>ol di stampa                                                             | imina porta                                             | Configur                               | ra porta   |                                                                                                    |
|                                                   |                                                                                                    |                                                         | Chiudi                                 | Ann        | ulla Applica                                                                                                    |

i) Portatevi infine sulla voce generale delle proprietà della vostra stampante e cliccate su "Stampa pagina di prova" come rappresentato nella figura sottostante.

|                                        | uu senes   |                |              |   |  |
|----------------------------------------|------------|----------------|--------------|---|--|
| Ubicazione:                            |            |                |              |   |  |
| Commento:                              |            |                |              |   |  |
| Modello: hp photosmart 77              | 00 series  |                |              |   |  |
| Colore: Sì                             | Carta      | i disponibile: |              |   |  |
| Fronte-retro: Sì                       |            |                | ~            |   |  |
| Graffetta: No<br>Velocità: Sconosciuta |            |                | 20           |   |  |
| Hisoluzione massima: Sconos            | ciuta      |                |              |   |  |
| Prefere                                | nze stampa | Stampa pag     | ina di prova | ) |  |

A questo punto sarete in grado di stampare sia in wireless che via cavo ethernet dai vostri pc.